# 服务商注册-登录指引文档

#### 一、如何进入服务商培训平台

1. 登陆营销学院首页

http://edu.tencentads.com/

2. 下拉页面至以下这个 banner, 点击进入服务商培训

(如果是直销人员,进入直销培训)

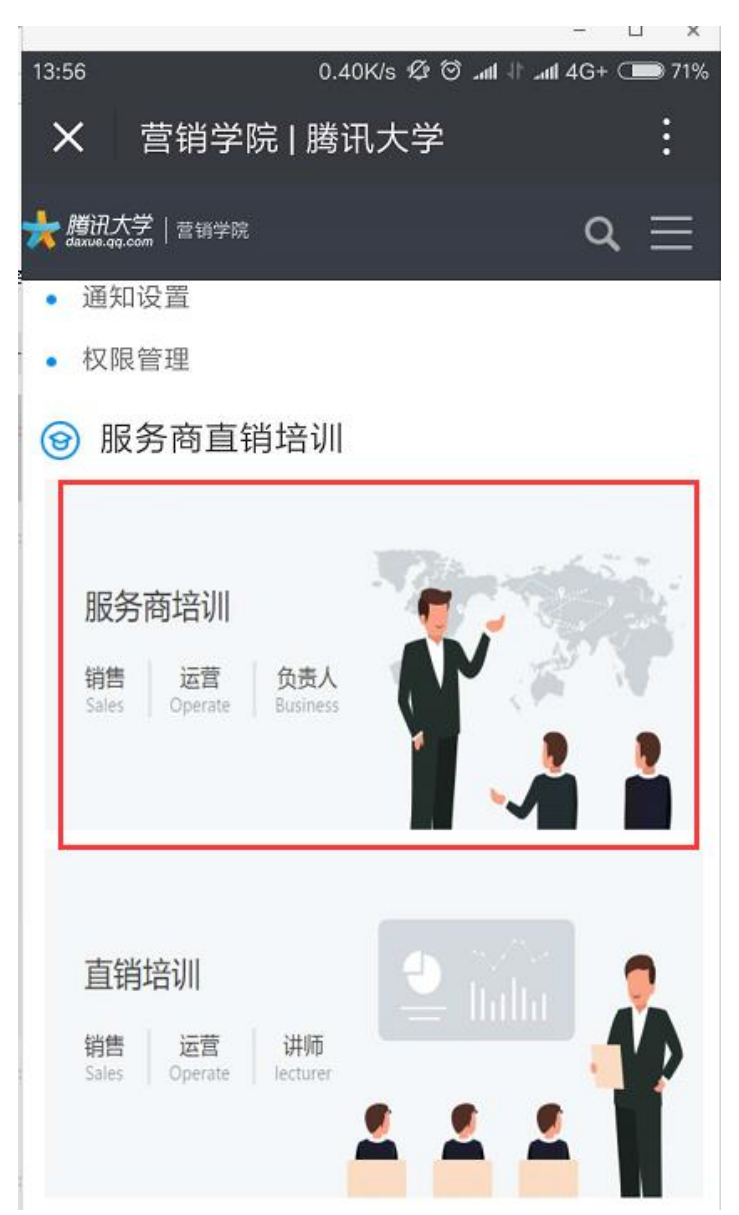

#### 二、登录与注册

1. 注册过的用户请您直接登录, 未注册过的用户, 请先"注册新帐号"

| X 营销学院   腾讯大学                           |                  |  |  |  |  |  |  |
|-----------------------------------------|------------------|--|--|--|--|--|--|
| <mark>}</mark> 聞讯大学 │ 营销学院 daxue.qq.com | $\diamond\equiv$ |  |  |  |  |  |  |
| 登 录                                     |                  |  |  |  |  |  |  |
| 手机                                      |                  |  |  |  |  |  |  |
| 验证码                                     | 获取验证码            |  |  |  |  |  |  |
|                                         |                  |  |  |  |  |  |  |
| 登录                                      |                  |  |  |  |  |  |  |
| 如没注册过,请点击。                              | → 注册新账号          |  |  |  |  |  |  |
|                                         |                  |  |  |  |  |  |  |
|                                         |                  |  |  |  |  |  |  |

2. 没注册过的用户请先注册

注册方式:按照真实信息填写,姓名和公司名称必须是全称,如果您 不清楚公司全称,请您填入公司<mark>核心关键字</mark>并在下拉联想菜单中,选 择您所在的公司名称。

| 新用户注册                            |                            |
|----------------------------------|----------------------------|
| 姓名 婉君:                           |                            |
| 手机 1324 ~~ 90                    |                            |
| <b>验证码 817900</b> 重新发送16秒        |                            |
| 邮箱 321 )93@qq.com                |                            |
| 选择身份 我是服务商/直销                    |                            |
| 新在地区 北京 北京                       |                            |
| 企业名称《一个人工会会》有限公司                 |                            |
| 您填写的企业名称不在服务商名单之列,请与您的渠道<br>理联系! |                            |
| 职位 (销售) 非销售                      | く返回 关闭         宮销学院   腾讯大学 |
| 提交                               | 所在地区北京                     |
|                                  |                            |
|                                  | <u> 近迎</u> 之初 ( )有限公司      |
|                                  |                            |

#### 三、常见问题解答

 如果登陆时显示如下提示,"登录失败,用户不存在",则可能您尚 未注册,请按"注册新帐号"方式完成注册。

| 登录             |       |
|----------------|-------|
| 手机 18710928775 |       |
| 验证码 671732     | 获取验证码 |
| 登录失败,用户不存在     |       |
| 登录             |       |
|                | 注册新账号 |

- 2. 注册新帐号时, 如弹出"手机号码已经注册", 则表示您已经注册
  - 过,直接登陆即可。

| 新用户注册                              |  |  |  |  |
|------------------------------------|--|--|--|--|
| 姓名 刘                               |  |  |  |  |
| 手机 137 96                          |  |  |  |  |
| 验证码 431412 获取验证码                   |  |  |  |  |
| 邮箱 11@qq.com                       |  |  |  |  |
| 选择身份 我是服务商/直销                      |  |  |  |  |
| 所在地区请选择                            |  |  |  |  |
| 企业名称 北京 公司测试                       |  |  |  |  |
| 如您填写的企业名称不在服务商名单之列,请与您的渠道<br>经理联系! |  |  |  |  |
| 职位 (销售 )非销售                        |  |  |  |  |
| 手机号码已被注册!                          |  |  |  |  |
| 提交                                 |  |  |  |  |
|                                    |  |  |  |  |

- 如果已经注册过,但登录时有如下提示,请修改您的"个人设置"
   PC 端设置方法:
  - ① 点击"我知道了"

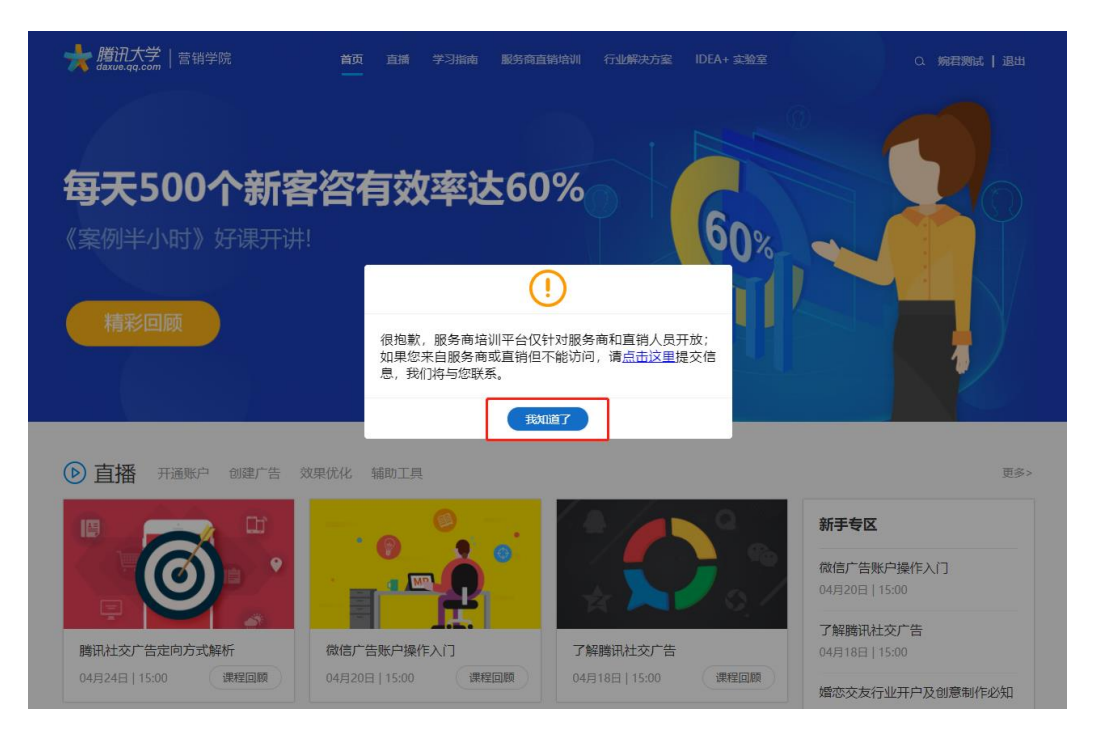

### ② 点击右上角,自己的姓名

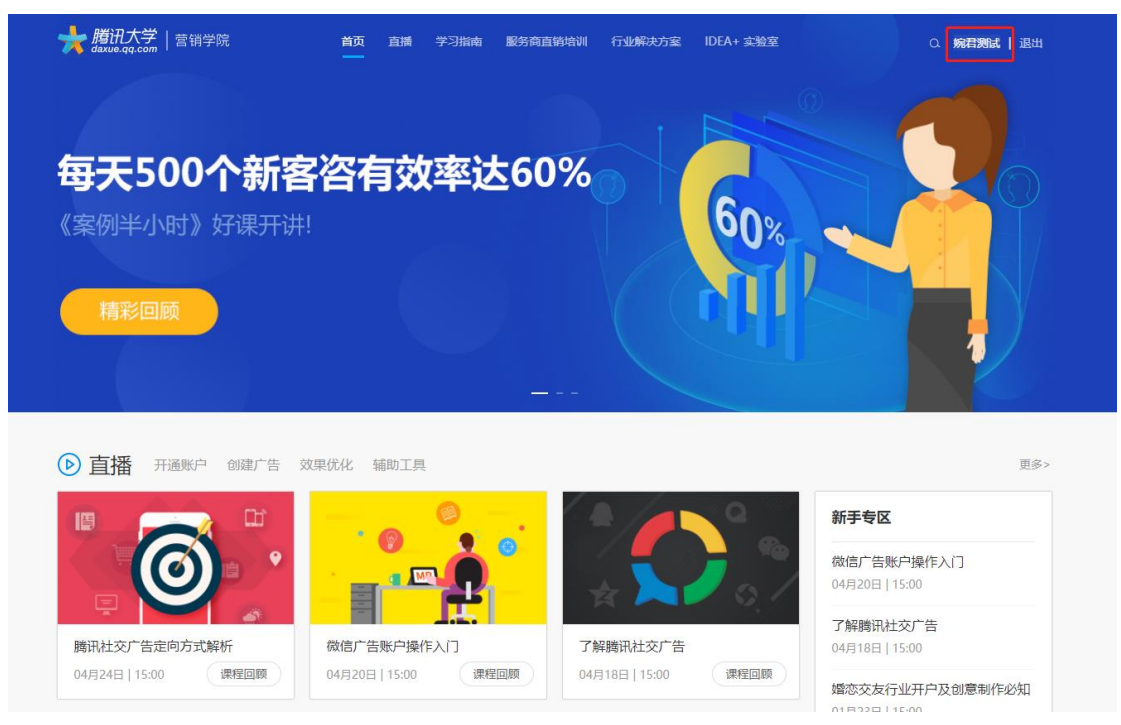

# ③选择身份"我是服务商/直销",点击提交,即可正常访问

| ★ 購訊大学   营销学院 daxue.qq.com   营销学院 | 首页 | 直播 | 学习指南 | 服务商直销培训    | 行业解决方案                   | IDEA+ 实验室  | 0、婉君测试   退出 |
|-----------------------------------|----|----|------|------------|--------------------------|------------|-------------|
| 个人中心                              |    |    |      |            |                          |            |             |
| ⑧ 我的信息                            |    |    |      |            |                          |            |             |
| ▶ 我的直播                            |    |    | * 姓名 | 婉君测试       |                          |            |             |
|                                   |    |    | * 手机 | , 132 390  |                          |            |             |
|                                   |    |    | * 验证 | 码          | 获取验                      | 的正码        |             |
|                                   |    |    | * 邮箱 | q.com      |                          |            |             |
|                                   |    |    | * 选择 | 身份 我是服务商/I | 直销                       |            |             |
|                                   |    |    | * 所在 | 地区 北京      | 北京                       |            |             |
|                                   |    |    | * 企业 |            | <b>司測试</b><br>前之列 法与你的源i | 首经理时       |             |
|                                   |    |    | 종!   |            | 4-273, 18-3/2413961      | E)(2)/244/ |             |
|                                   |    |    | 职位   |            | 非销售                      |            |             |
|                                   |    |    |      | 提交         | E                        |            |             |

#### 手机端设置方法:

① 点击"我知道了"

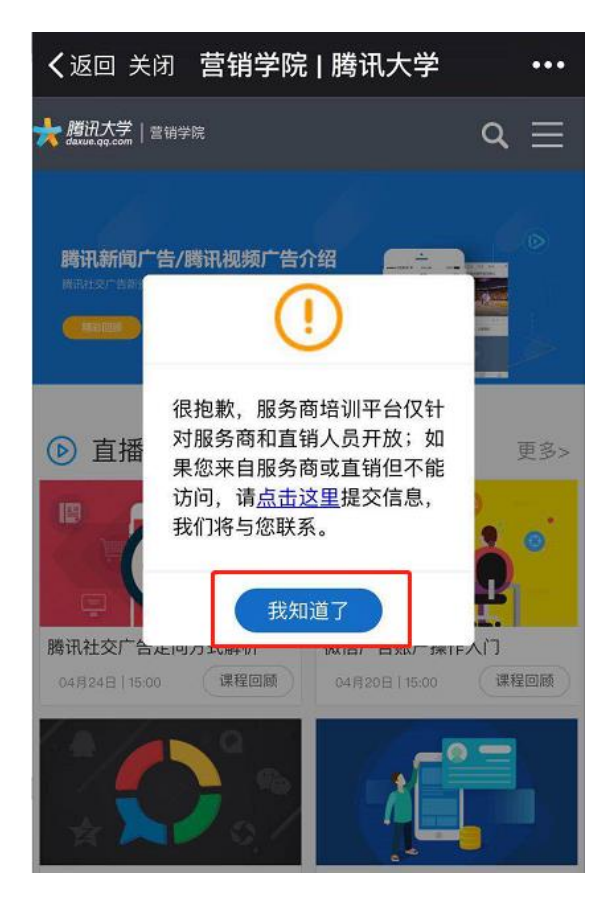

## ② 点击右上角,导航栏中的汉堡包按钮

.

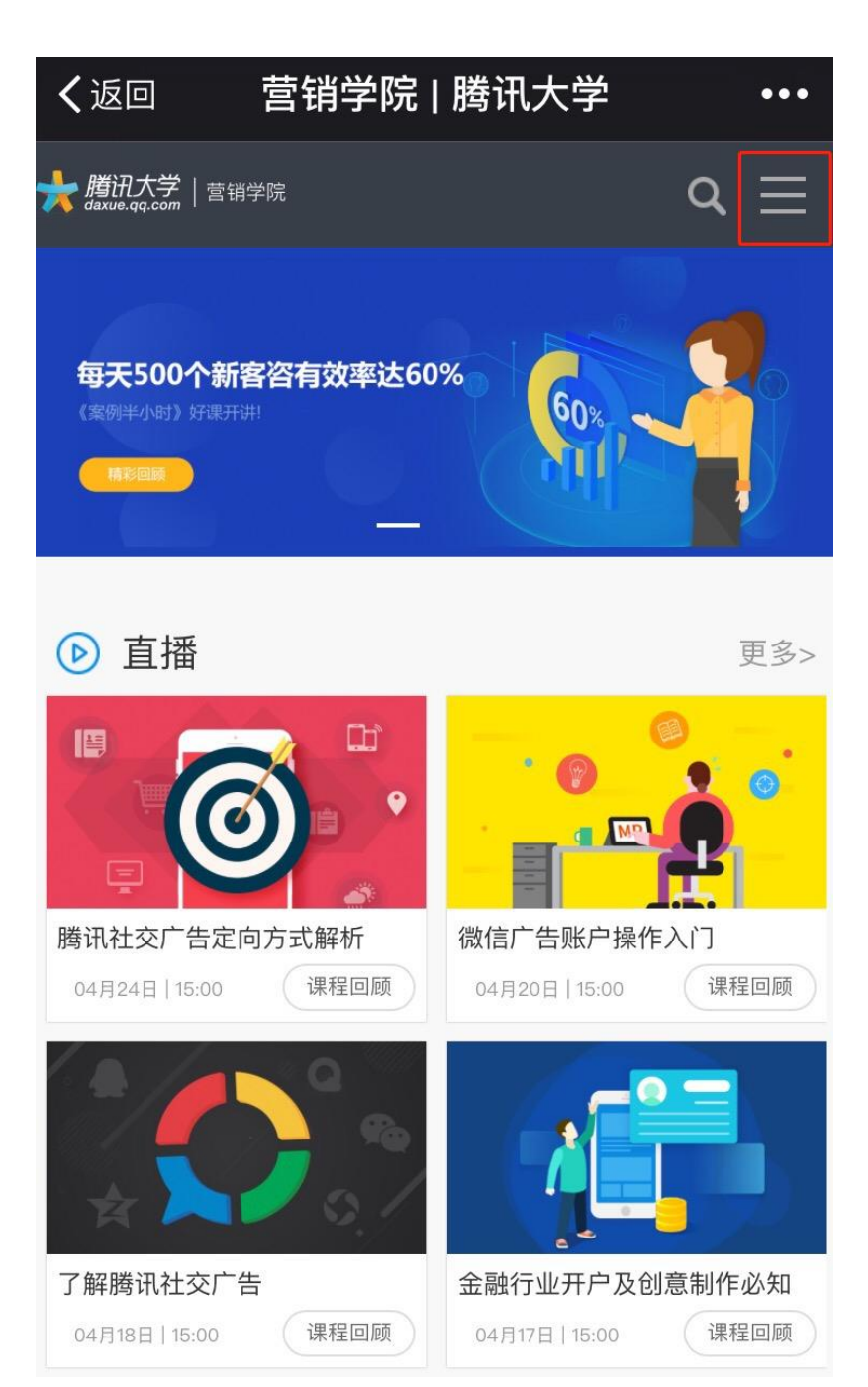

#### ③选择下拉菜单中的"个人中心"

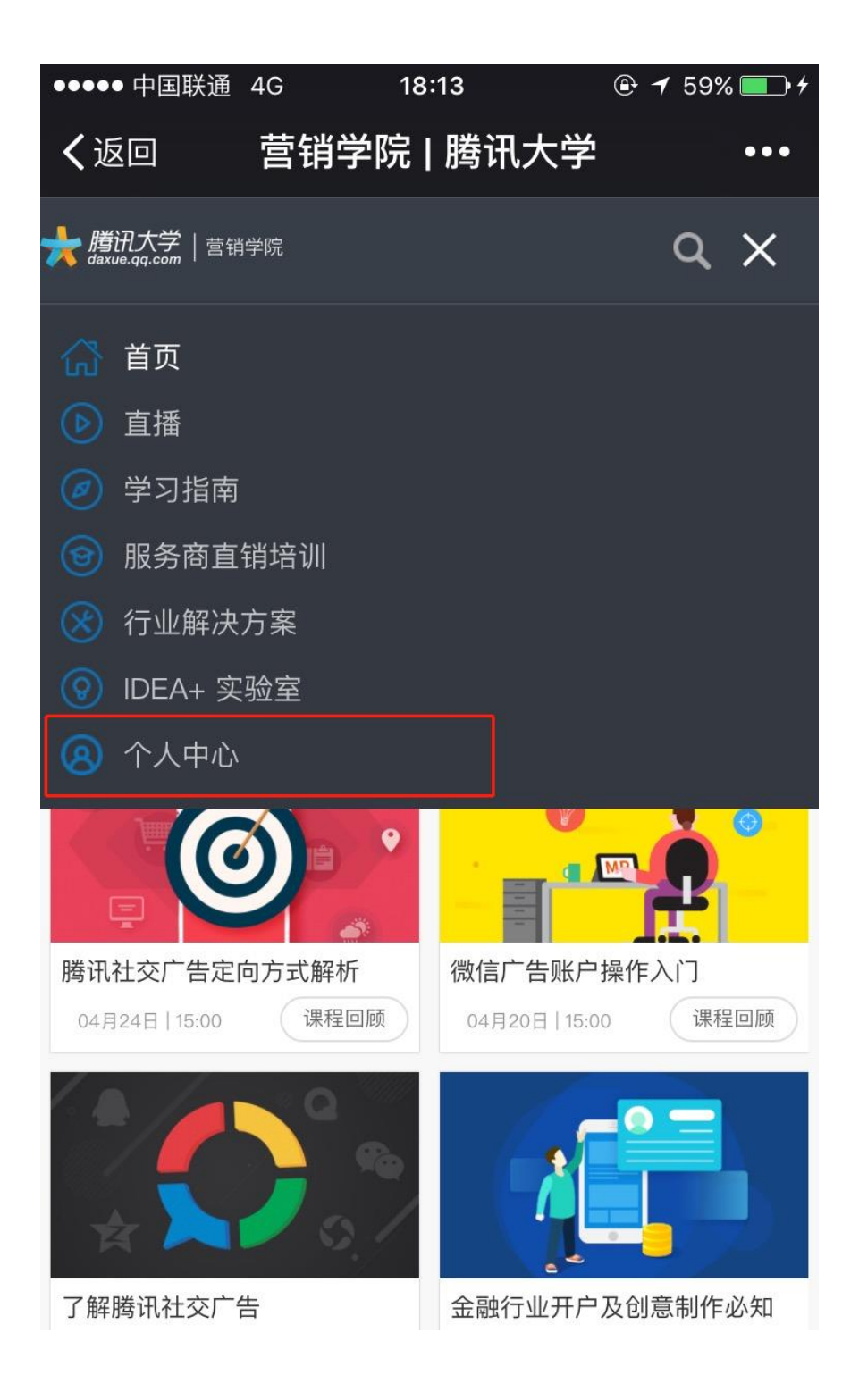

④选择身份,选择"我是服务商/直销",

点击提交,即可正常访问

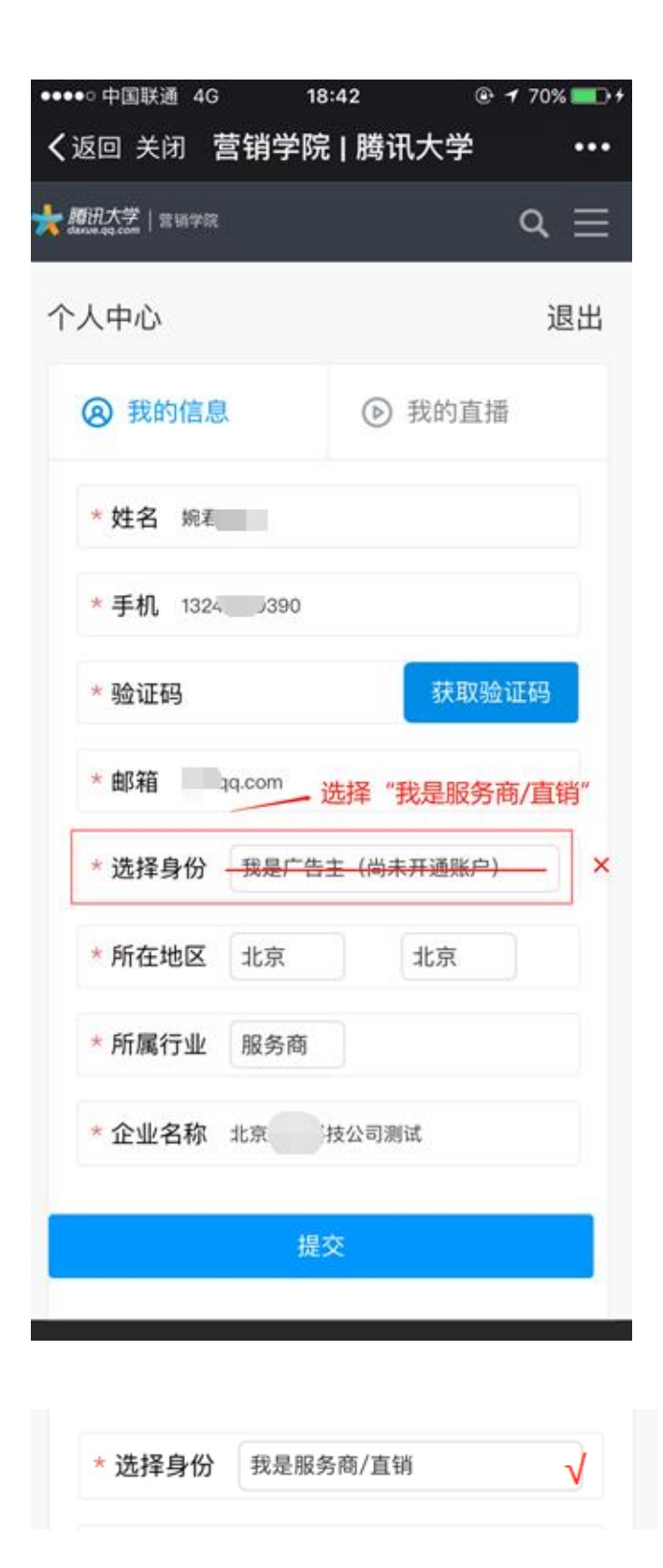